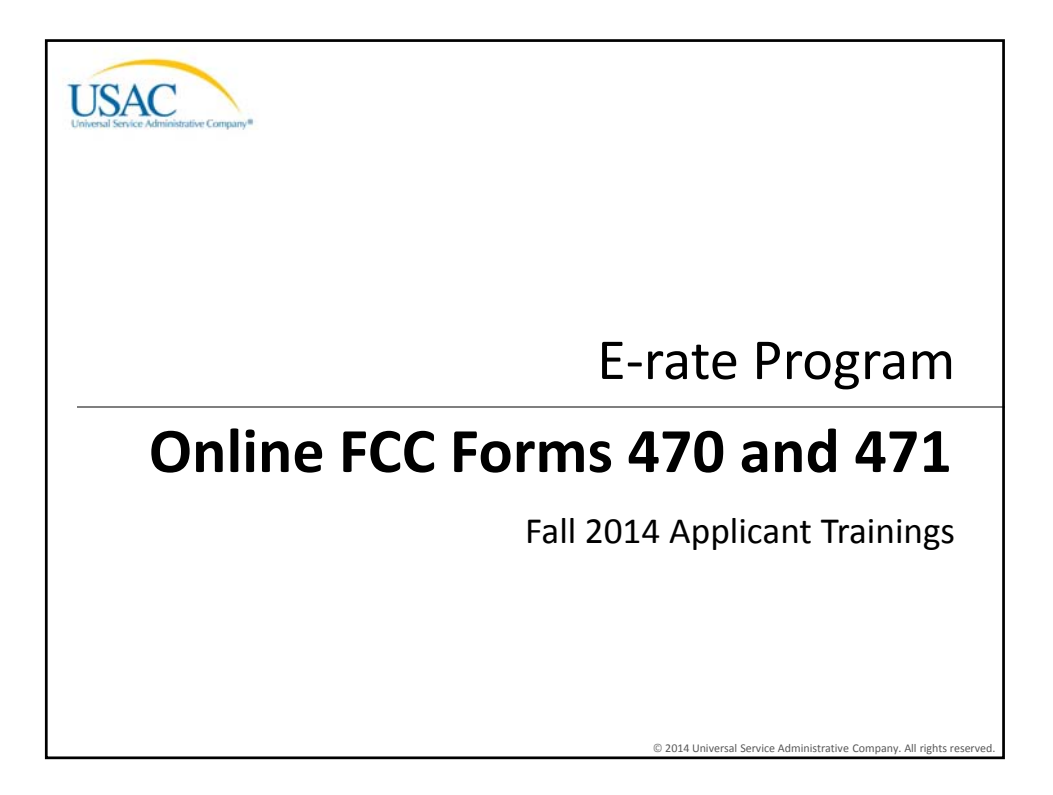

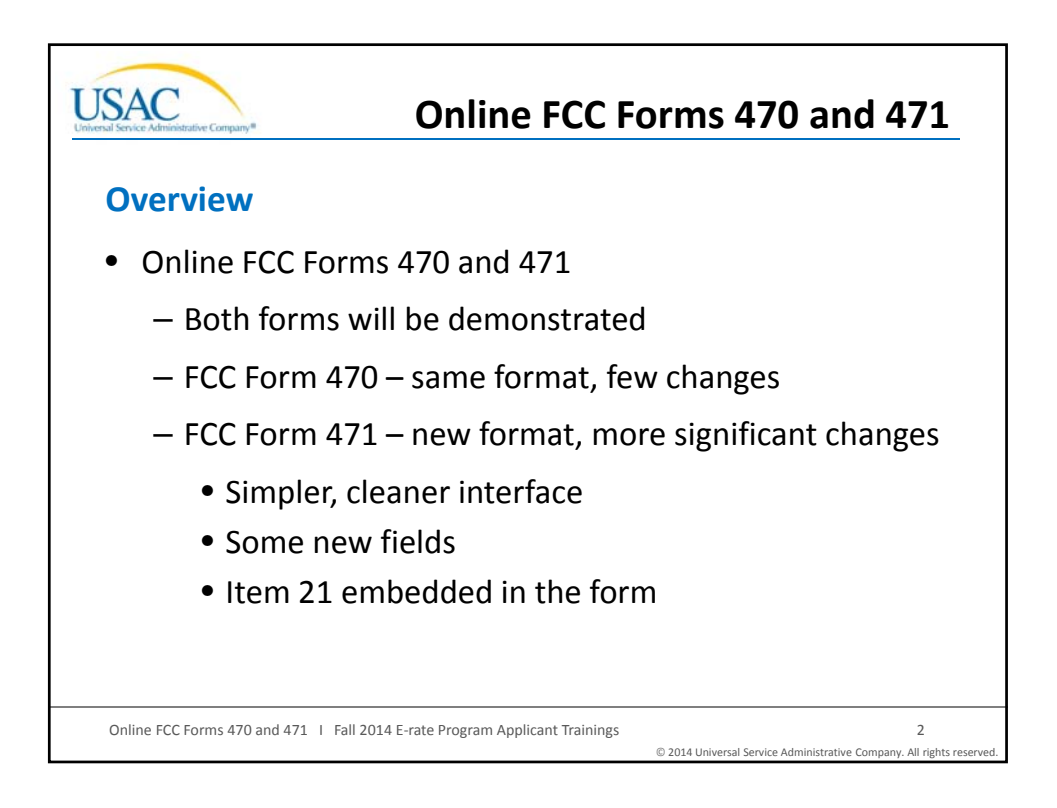

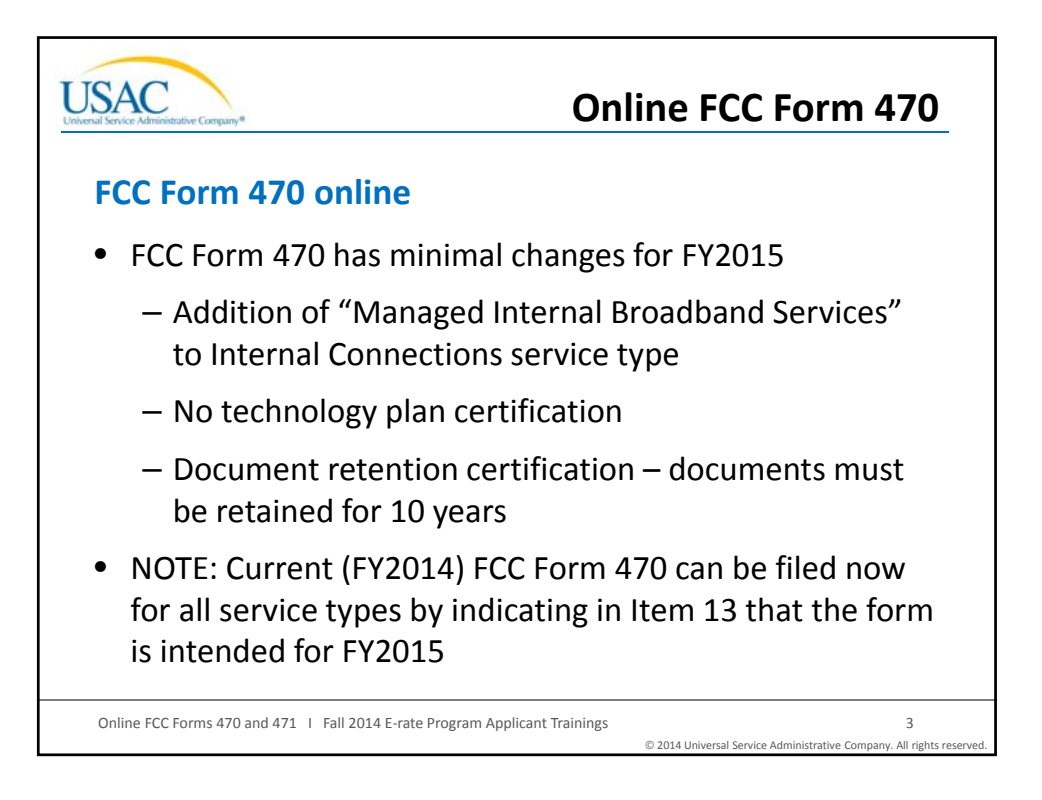

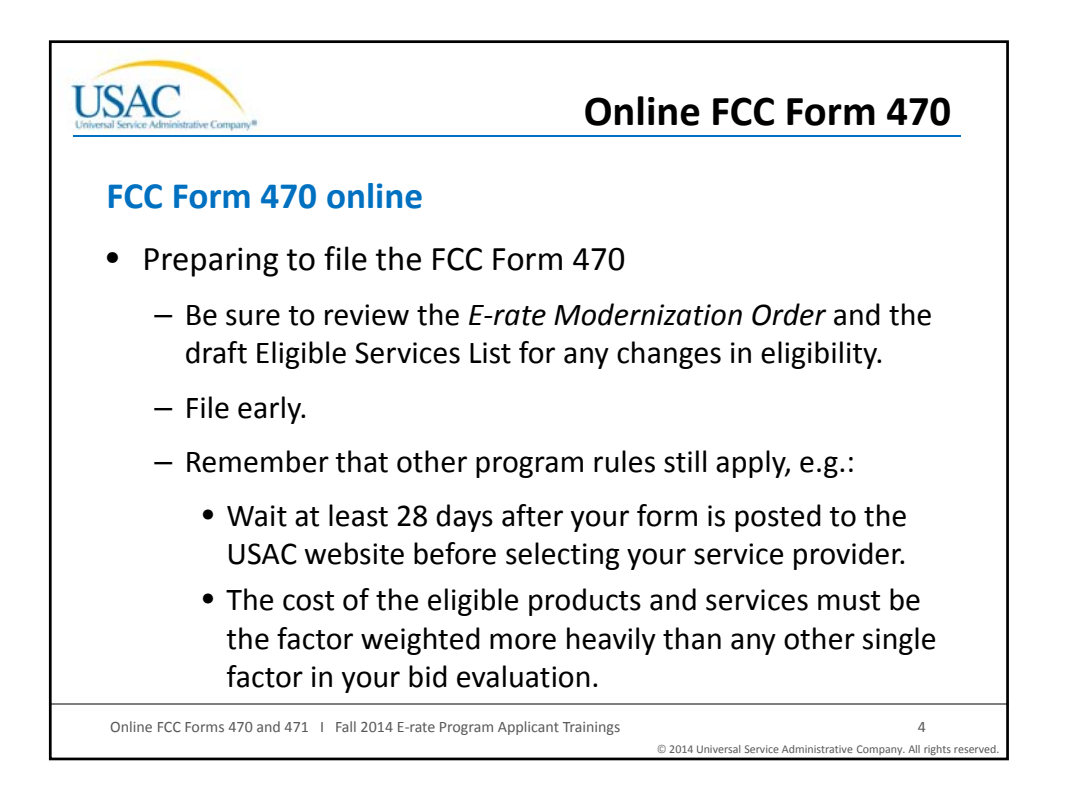

| USAC<br>Universal Service Administrative Company* | Online FCC F                                                                                                    | Form 470                                        |
|---------------------------------------------------|----------------------------------------------------------------------------------------------------|-------------------------------------------------|
| Online FCC Form 470 demo                          |                                                                                                    |                                                 |
|                                                   | <section-header><section-header><section-header><section-header><section-header><section-header><section-header><section-header><section-header><section-header></section-header></section-header></section-header></section-header></section-header></section-header></section-header></section-header></section-header></section-header>                                                                                                    |                                                 |
|                                                   | APPLICANT 2. Fasting Year - Select Funding Year - Select Funding Y |                                                 |
| Online FCC Forms 470 and                          | 471   Fall 2014 E-rate Program Applicant Trainings<br>© 2014 Universal Service Ad                                                                                                    | 5<br>ministrative Company. All rights reserved. |

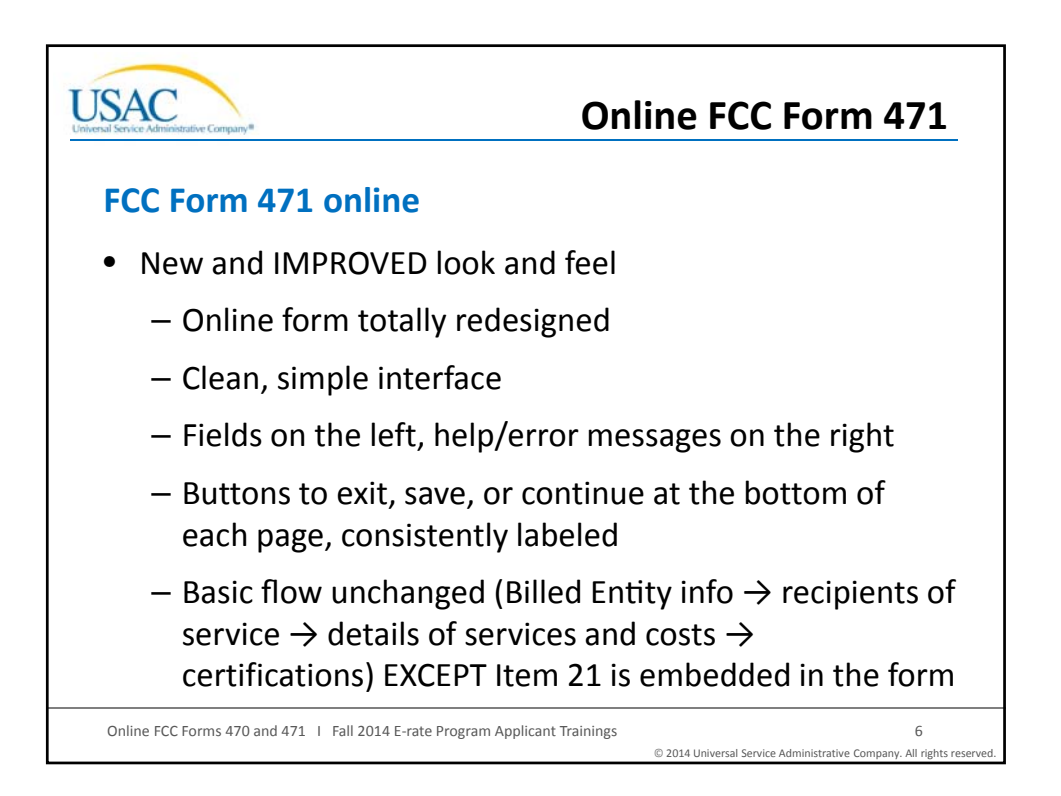

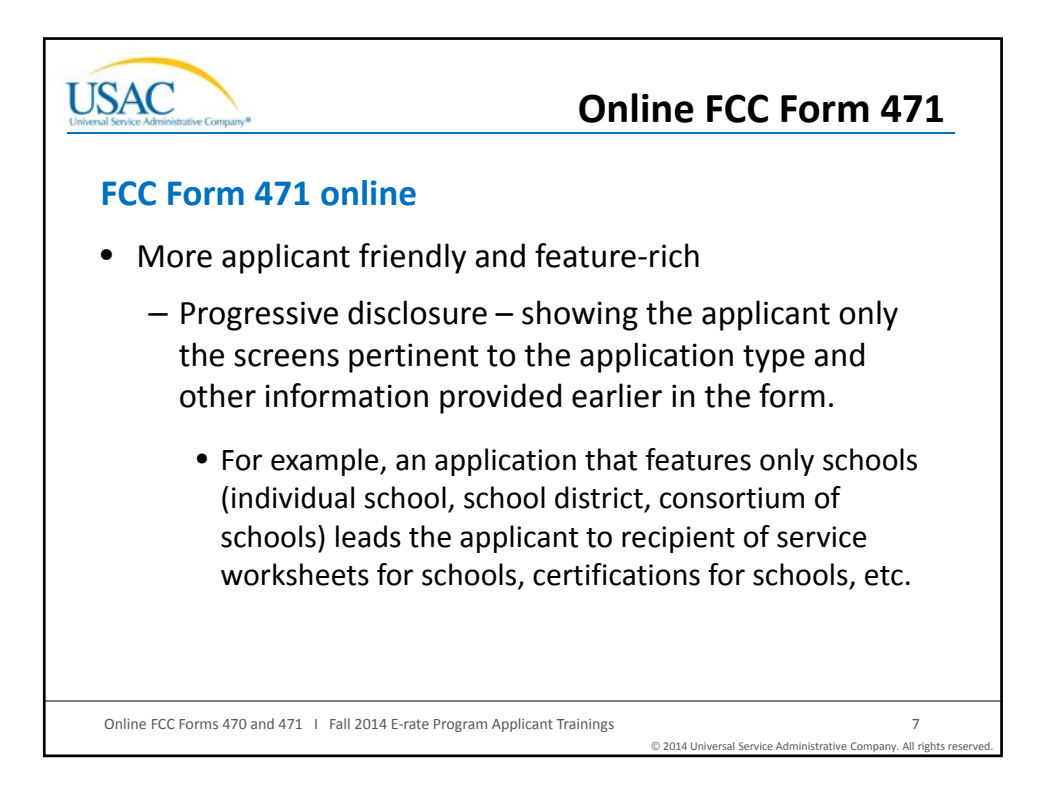

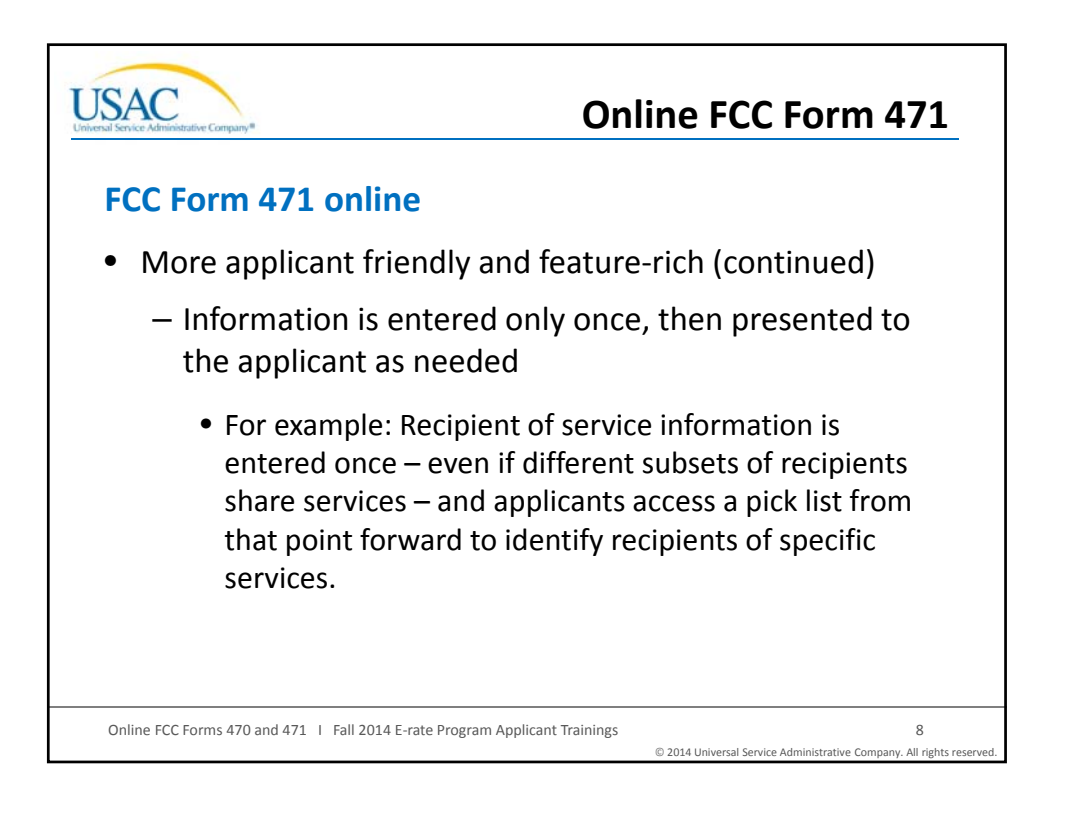

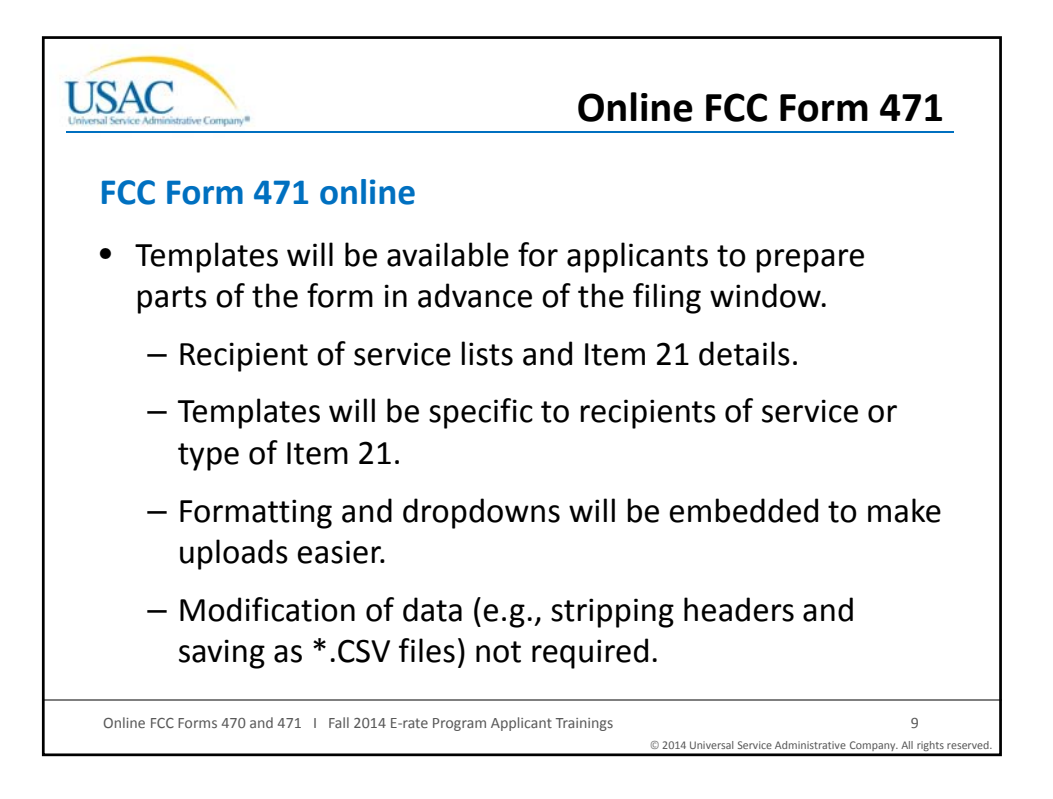

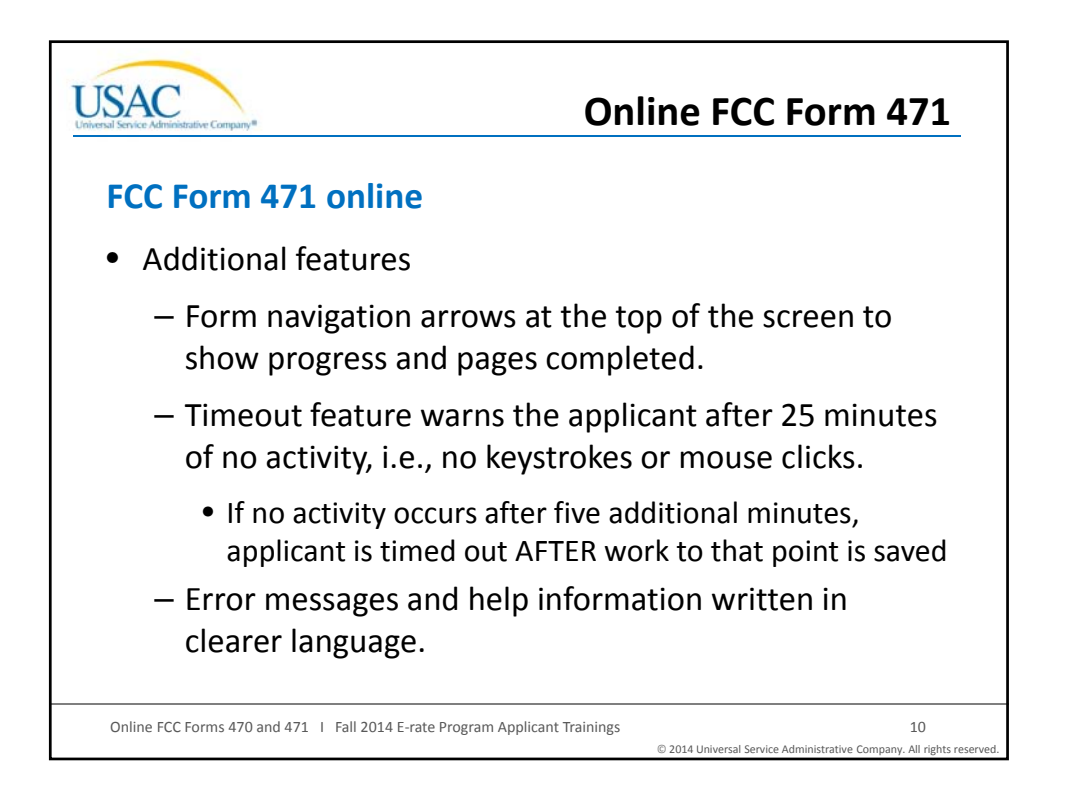

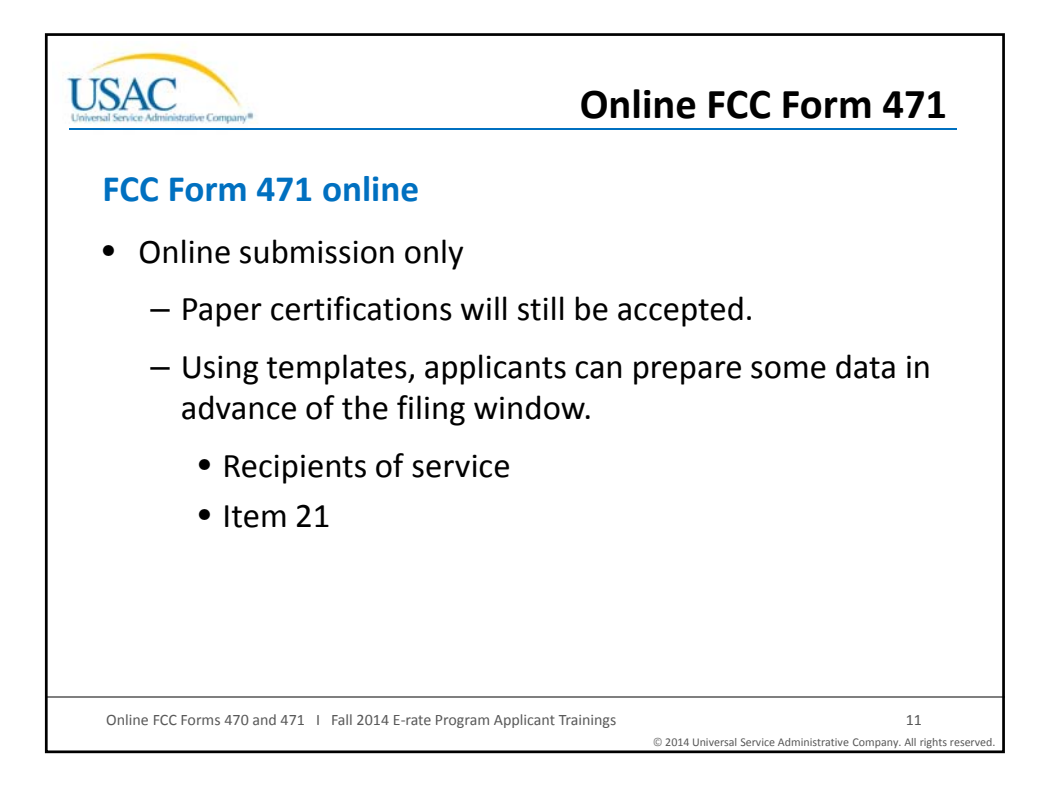

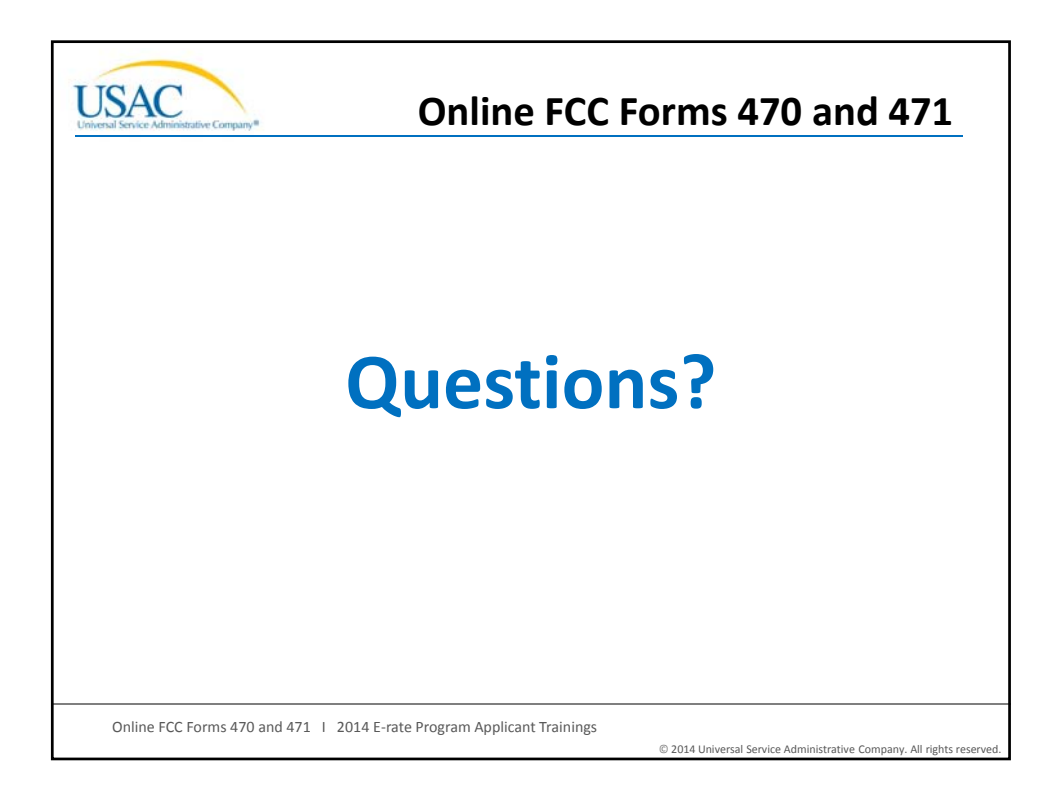

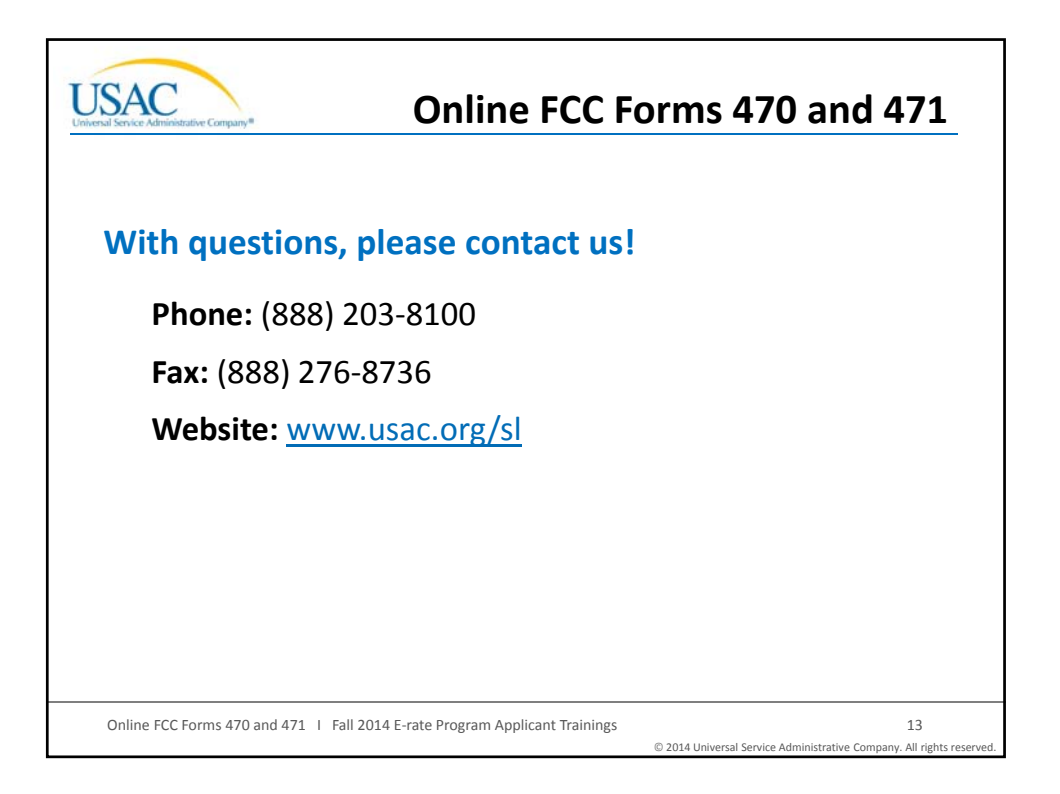